## Interim (through 11/1/2025) Non-FDP Subrecipient Entity Profile Lookup

With the implementation of PERA, Subrecipient Entity Profiles for Non-FDP Expanded Clearinghouse Entities are being transitioned to PERA.

Non-FDP Entity Profiles received prior to 11/1/2024 are viewable in Perceptive Content and included in the SPS Entity Profile Report 11-1-2024.xlsx located here: K:\\_DeptAll\PreAward\2. Proposal Preparation\Subrecipient Documentation

\*Entity Profiles will not be moved to PERA unless the Entity is included in a proposal.

Non-FDP Entity Profiles received after 11/1/2024 are viewable in the organization profile in PERA.

## Determining if a New/Updated Entity Profile is Required

- Determine the Type of Subrecipient
  - Search the FDP Expanded Clearinghouse to verify if the subrecipient is a participant:

https://fdpclearinghouse.org/organizations

• If YES: Use the FDPEC Profile – No Entity Profile is required.

• If NO: Review the SPS Entity Profile Report and PERA Organization Profile.

## Check the SPS Entity Profile Report for the Subrecipient Name

• View the SPS Entity Profile Report 11-1-2024.xlsx file to determine if the entity has a valid (past 12 months) Entity Profile on file.

| Drawer Name    | Sponsor  | Sponsor Name                  | Fiscal  | Object Type Name                |   | Page  | Creation Time           |   | Modified Time           |        |
|----------------|----------|-------------------------------|---------|---------------------------------|---|-------|-------------------------|---|-------------------------|--------|
| -              | Number 🔻 |                               | 🔹 Yea 🕶 |                                 | - | Cou 🝷 |                         | Ŧ |                         | T,     |
| SPS Post Award | 403883   | University of Toronto         | 2024    | SPS Subrecipient Entity Profile |   | 3     | Sep 10, 2024 8:52:40 AM |   | Sep 10, 2024 8:52:42 AM |        |
| SPS Post Award | 403905   | University of Utah            | 2024    | SPS Subrecipient Entity Profile |   | 4     | Mar 5, 2024 9:46:32 AM  |   | Mar 5, 2024 9.47.41 AM  | $\neg$ |
| SPS Post Award | 404712   | South Dakota State University | 2024    | SPS Subrecipient Entity Profile |   | 4     | Apr 30, 2024 8:32:12 AM |   | Apr 30, 2024 8:32:13 AM |        |
| SPS Post Award | 405456   | North Dakota State University | 2024    | SPS Subrecipient Entity Profile |   | 4     | Jun 5, 2024 12:53:55 PM |   | Jun E, 2024 12:53:56 PM |        |

- If in Perceptive Content: Access the Entity Profile Information in Perceptive Content.
  - Find the Entity Profile in Perceptive Content per the Instructions in "Perceptive Content Entity Profile for Pre-Award.pdf"

K:\\_DeptAll\PreAward\2. Proposal Preparation\Subrecipient

Documentation

- Download ALL files related to the Subrecipient Entity.
- Email downloaded files to <u>perahelp@purdue.edu</u>, requesting upload to PERA.
- If Not in Perceptive Content:

## Check the PERA Organization Profile for the Entity Profile Upload

- Access the PERA Organization Profile via the Custom Reports "Organization Table" report.
  - Search for the Subrecipient Name.

| Organization Table |                                           |                         |               |                   |                |                           |               |                               |  |
|--------------------|-------------------------------------------|-------------------------|---------------|-------------------|----------------|---------------------------|---------------|-------------------------------|--|
| Search in 😧 Nar    |                                           | ne 🔹 south dakota%      |               |                   |                |                           |               | <b>२ +</b> A                  |  |
| ID                 | Name                                      | Company<br>Category.ID  | Parer<br>Orga | nt<br>nization.IE | ls<br>)Foreign | Business<br>Address       | Business.City | Business.State<br>or Province |  |
| 431497             | South Dakota<br>'Agri-Business<br>Assoc   | Private<br>Non-Profit   |               |                   | no             | 320 E.<br>Capitol<br>Ave. | Pierre        | South Dakota                  |  |
| 407668             | South Dakota<br>Dept of<br>Transportation | State<br>Government     |               |                   | no             |                           |               |                               |  |
| 40471              | South Dakota<br>State<br>University       | Inst Higher<br>Learning |               |                   | no             | Box 2201<br>SAD 200       | Brookings     | South Dakota                  |  |

• Click on the Subrecipient Name. The Organization Profile will open.

| South Dakota State University                   |                       |  |  |  |  |  |  |  |  |
|-------------------------------------------------|-----------------------|--|--|--|--|--|--|--|--|
| Category: Inst Higher Lea                       | Web page address:     |  |  |  |  |  |  |  |  |
| Parent:                                         | SAM UEI: DNZNC466DGR7 |  |  |  |  |  |  |  |  |
| Created: Tuesday, September 24, 2024 1:20:50 PM |                       |  |  |  |  |  |  |  |  |
| Modified: Monday, May 12, 2025 11:31:26 AM      |                       |  |  |  |  |  |  |  |  |
|                                                 |                       |  |  |  |  |  |  |  |  |
| Contact Information                             | Properties            |  |  |  |  |  |  |  |  |
|                                                 |                       |  |  |  |  |  |  |  |  |

• Select the Properties tab. Within the properties tab, varying levels of information will be available for each organization.

- Scroll to the bottom of the page to the "Rate Agreements" section.
- If an Entity Profile has been received since Go-Live, The Entity Profile and any other files provided by the subrecipient will be available for viewing.

| Does the subrecipient have a negotiated indirect cost rate or experience setting up such a rate? Yes |                         |                                    |     |  |  |  |
|----------------------------------------------------------------------------------------------------|-------------------------|------------------------------------|-----|--|--|--|
| F                                                                                                    | Rate a                  | agreements:                        |     |  |  |  |
|                                                                                                    | Name                    | 9                                  |     |  |  |  |
|                                                                                                    | Å                       | Entity Profile(0.01)               | ••• |  |  |  |
|                                                                                                    | Å                       | F&A Rate Agreement(0.01)           | ••• |  |  |  |
|                                                                                                    | Å                       | Fringe Rate(0.01)                  |     |  |  |  |
|                                                                                                    | <b>Comm</b><br>Entity P | pents:<br>Profile signed 4/30/2025 |     |  |  |  |

- The Comments section will provide the date the latest Entity Profile was signed. This date must be within the past 12 months.
  - If the date is older than 12 months, request a New Entity Profile from the Subrecipient.

- If an Entity Profile has <u>NOT</u> been received since Go-Live, a new or updated Entity Profile is required. Send a form to the subrecipient for completion.
  - When returned, send the completed Entity Profile and any rate agreements or organization specific documentation to <u>perahelp@purdue.edu</u>, requesting upload to PERA.